Leitfaden zur Vorgehensweise von Modellflugvereinen in Kontrollzonen über das UTM System

Online VfR-Karte der ACG: <u>https://maps.austrocontrol.at/mapstore/#/viewer/openlayers/121</u>

Informationen zu dem neuen System unter <u>dronespace.at – die Austro Control Drohnenplattform -</u> <u>Austro Control Dronespace Neu</u>

System abrufbar als App oder online unter Austro Control Dronespace

# 1. Anmeldung als Betreiber (Benutzerkonto erstellen)

Siehe Videos zur Anmeldung als Betreiber: <u>https://www.youtube.com/watch?v=h4DPwDdbn\_Q&t=23s</u> <u>https://www.youtube.com/watch?v=aPfby\_qsZH8&t=2s</u>

**Benutzer** = einer der registrierten Betreiber am Platz, <u>es kann sich nur ein Anwesender anmelden</u>! Daher genügt es, wenn sich einer der anwesenden Piloten anmeldet!

# 2. <u>Flugplanung erstellen</u>

i. Unten links auf das blaue Drohnensymbol klicken, um einen Flugplan aufzugeben.

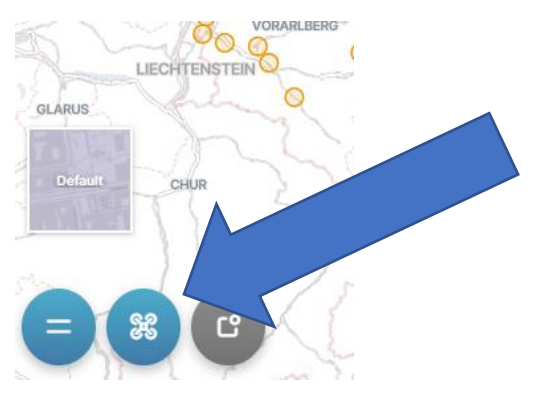

ii. Einzugebendes Gebiet = Bewilligte Geometrie

- KML-File hochladen "Route/Bereich hochladen<u>" idealerweise das KML-File, das den</u> genehmigten Flugbereich des Vereines abbildet!
- Alternativ ein Polygon oder Kreis zeichnen, dass das Fluggebiet darstellt!

| Step 1 of 3:           | Enter pla  | nned flig | ght area           |
|------------------------|------------|-----------|--------------------|
| Circular               | Route      | Area      |                    |
| Click map to<br>Radius | , GPX or G | ight path | n or area.<br>30 m |
| Dpload route/area      |            |           |                    |
|                        |            |           | ×                  |

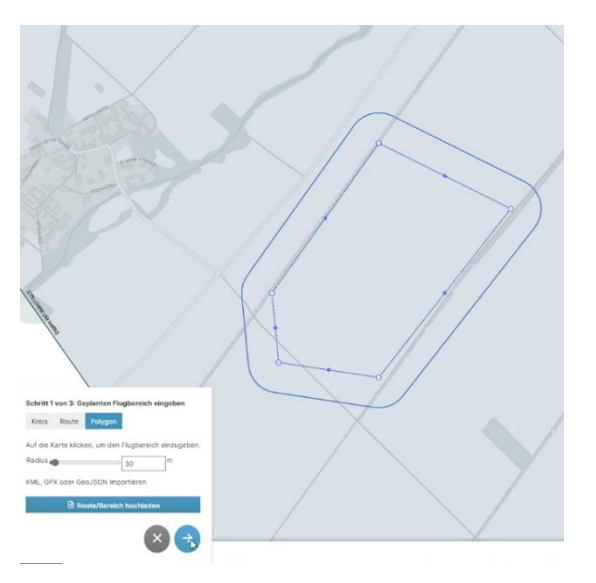

Beispiel eines gezeichneten Polygons als Fluggebiet:

- iii. Mit blauem Pfeil weiterklicken
- iv. Konkrete Daten eingeben:
  - Telefonnummer
  - VLOS
  - MTOM 24000 g (bitte immer 24000 g bzw. 24 kg angeben, unabhängig davon was im Bescheid bewilligt wurde)
  - Maximale Flughöhe 119 m (bitte immer 119 m angeben, unabhängig davon was im Bescheid bewilligt wurde)
  - Bezeichnung des Fluges = Modellflugplatz XY (Name des Vereins)

| eingeben                                  |                                              |  |
|-------------------------------------------|----------------------------------------------|--|
| Vorname *                                 | Nachname *                                   |  |
| Andra                                     | Ureche                                       |  |
| E-Mail Adresse *                          | Telefonnummer *                              |  |
| btehfaustkhkctphfd@bbitq.com              | 0123456                                      |  |
| Fluggerät<br>Auswählen: V                 | Art des Fluges *                             |  |
| Max. Startgew. (g) Max. Flughöhe (m)<br>* | Öffentliche Bezeichnung Ihres<br>Flugplans * |  |
| 24000 119                                 | Modelflugplatz XY                            |  |
| Start date and time *                     | Ende des Fluges *                            |  |
| 24.10.2023 10:22                          | 24.10.2023 13:52                             |  |

Schritt 2 von 3: Daten des Flugplans und verantwortliche:n Pilot:in

Zeiten / Kalenderdaten sind in Lokalzeit

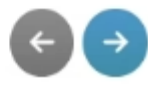

### Leitfaden zur Vorgehensweise von Modellflugvereinen in Kontrollzonen über das UTM System

v. Flugplan bestätigen und absenden durch das Klicken auf den blauen Button als Papierflieger.

|                                                                                                    | Schritt 3 von 3: Zusammenfassung                                                           |                                                                                        |            |  |
|----------------------------------------------------------------------------------------------------|--------------------------------------------------------------------------------------------|----------------------------------------------------------------------------------------|------------|--|
|                                                                                                    | Vorname<br>Andra                                                                           | Nachname<br>Ureche                                                                     |            |  |
|                                                                                                    | E-Mail Adresse<br>btehfaustkhkctphfd@bbitq.com                                             | Telefonnummer<br>0123456                                                               |            |  |
|                                                                                                    | Max. Startgew.<br>Fluggerät 24000                                                          | Art des Fluges<br>vlos                                                                 |            |  |
|                                                                                                    | Seriennummer                                                                               |                                                                                        |            |  |
|                                                                                                    | Öffentliche Bezeichnung Ihres<br>Flugplans<br>Modelflugplatz XY                            | Max. Flughöhe<br>119                                                                   |            |  |
|                                                                                                    | Start date and time<br>Tue Oct 24 2023 10:23:20 GMT+0200<br>(Mitteleuropäische Sommerzeit) | Ende des Fluges<br>Tue Oct 24 2023 13:52:00 GMT+0200<br>(Mitteleuropäische Sommerzeit) |            |  |
|                                                                                                    | Folgende Luftraumbeschränkungen sind<br>berücksichtigen:                                   | i für den geplanten Flug zu                                                            |            |  |
| Zusätzliche Bostimmungen / additional provisions<br>Die für the Fulugarät gestenden Bestimmungen sind zu befolgen. Bei gängigen<br>Fulger und Ein Kommel Sie der hin fleider Chanditer behaften.                                                                                                    |                                                                                            |                                                                                        |            |  |
| CTR.LOWW<br>Kontrolitzone Flughafen Wen (LOWW: Freigabepflichtig - Flug nur mit Zustimmung<br>der Flugverkehrssontrötistelle Wien zulässig. Diese können Sie nech Abgabe des<br>Flugstanse ortengen.<br>SFC = 422 M ABL                                                                                                    |                                                                                            |                                                                                        |            |  |
| Ni Abgabe de Rugalnas bestätige ich die Richtigkeit der Angaben sowie die<br>Einhaltung aller anwendbaren nationalen und europäischen Regelungen,<br>insbesondere der Durchtführungsverordnung (EU) 2019/947, des<br>Luffahrtigsestzes, den Luftverkehrsregein 2014 und die in luftahrtüblicher<br>Weise kundgemachten Informationen. Weiters bestätige ich, die gegebenenfalls<br>für die jeweilige Zone erforderliche Besulligung eingeholt zu haben und über die<br>erforderliche Genehmigung in der Kategorie Specific zu verfügen oder alle<br>Vorgaben und Auflagen der Kategorie Specific zu verfügen oder alle<br>insbesondere die Nichteinholung von erforderlichen Bescheiten oder Freigaben,<br>können mit einer Verwaltungsstrafe von bis zu 22.000 Euro geahndet verden. |                                                                                            |                                                                                        | lis<br>en, |  |

### In der linken Spalte erscheint der Flugplan.

## vi. "Flug starten /Startfreigabe anfragen" klicken, bei entsprechender Zeitangabe

vii. Autorisierung erfolgt

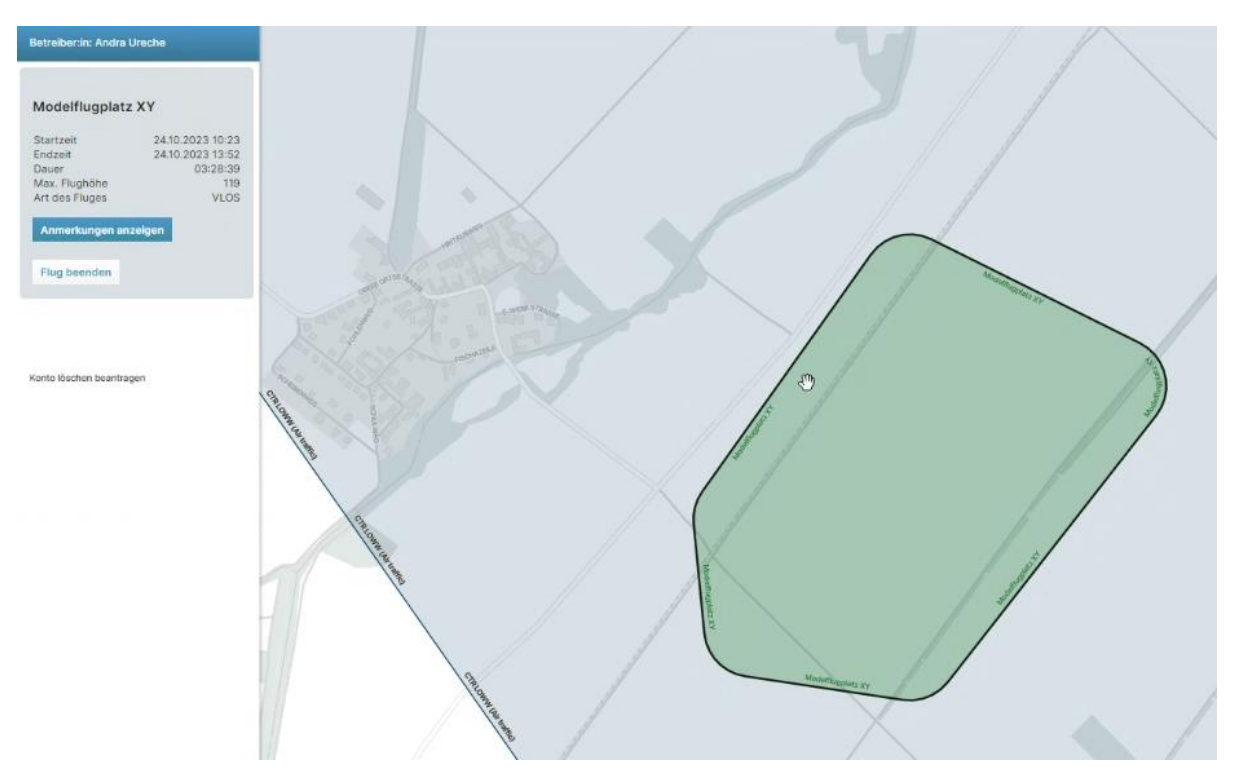

### Fluggebiet ist aktiv, wenn das Gebiet grün aufscheint

## viii. Beendung des Fluges bzw. des Fluggebiets

### Flug muss manuell beendet werden (auch nach Ablauf der 4 Stunden)!

Sollte der Flug nicht beendet worden sein, so bleibt der Flug bzw. das Fluggebiet und muss durch die Flugverkehrsleitstelle manuell beendet werden!

#### Nach Beendung des Fluges:

- 1. Flug wird unter "Beendete Flüge" angezeigt
- 2. "Wiedereinreichen"

| letreiber:in: Andra                               | Ureche           |
|---------------------------------------------------|------------------|
| Modelflugplat                                     | z XY             |
| Startzeit                                         | 24.10.2023 10:23 |
| Endzeit                                           | 24.10.2023 13:52 |
| Dauer                                             | 03:28:39         |
| Max. Flughöhe                                     | 119              |
| Art des Fluges                                    | VLOS             |
| ntersecting UAS_<br>(AUTacg_501). Ac<br>required. | ZONE             |
| Anmerkungen a                                     | nzeigen          |
| Wiedereinreiche                                   | n                |

3. Telefonnummer, der Person vor Ort, erneut eingeben

Leitfaden zur Vorgehensweise von Modellflugvereinen in Kontrollzonen über das UTM System

| 4. Unrzeit ist neu einzugeben | 4. | Uhrzeit ist neu einzugeben |
|-------------------------------|----|----------------------------|
|-------------------------------|----|----------------------------|

| Schritt 2 von 3: Daten des Flugplans und verantwortliche:n Pilot:in<br>eingeben |            |  |
|---------------------------------------------------------------------------------|------------|--|
| Vorname *                                                                       | Nachname * |  |
| Andra                                                                           | Ureche     |  |

| E-Mail Adresse *        |                        | Telefonnummer *                              |    |  |
|-------------------------|------------------------|----------------------------------------------|----|--|
| btehfaustkhkctp         | hfd@bbitq.com          |                                              |    |  |
| Fluggerät               |                        | Art des Fluges *                             |    |  |
| Auswählen: 🗸            |                        | VLOS 🗸                                       |    |  |
| Max. Startgew. (g)<br>* | Max. Flughöhe (m)<br>+ | Öffentliche Bezeichnung Ihres<br>Flugplans * |    |  |
| 24000                   | 119                    | Modelflugplatz XY                            |    |  |
| Start date and time     | *                      | Ende des Fluges *                            |    |  |
| 24.10.2023 10:27        | E                      | 24.10.2023 10:57                             | t: |  |

Zeiten / Kalenderdaten sind in Lokalzeit

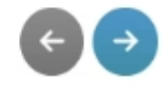

→ Prozess startet von neu wie oben angegeben und muss somit aktiviert werden.